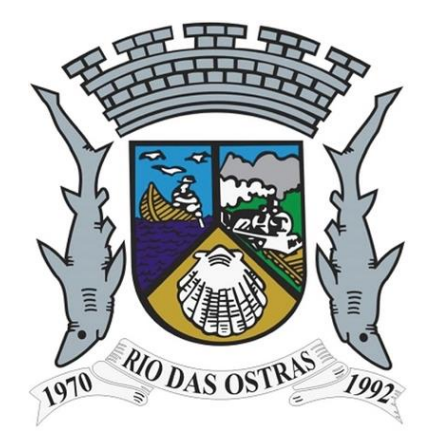

# Manual de Envio de RPS em Lote (Arquivo XML / ABRASF - Versão 1.0)

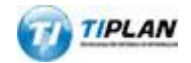

Sistema desenvolvido por Tiplan Tecnologia em Sistema de Informação. Todos os direitos reservados.

http://www.tiplan.com.br

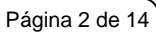

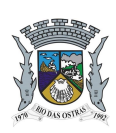

# Manual de Envio de RPS em Lote - Formato XML

# Índice

| ÍND | ÍNDICE                                    |                                                  |     |  |
|-----|-------------------------------------------|--------------------------------------------------|-----|--|
| 1.  | INT                                       | RODUÇÃO                                          | 3   |  |
| 1   | .1.                                       | MANUAL COM O LAYOUT DO MODELO NACIONAL           | 3   |  |
| 1   | .2.                                       | EXEMPLO                                          | 3   |  |
| 2.  | EN                                        | VIANDO UM ARQUIVO XML                            | 4   |  |
| 3.  | 3. LAYOUT DO ARQUIVO7                     |                                                  |     |  |
| 4.  | 4. ERROS E ALERTAS9                       |                                                  |     |  |
| 4   | .1.                                       | RELAÇÃO DE ERROS (MUNICÍPIO DE RIO DAS OSTRAS)   | 9   |  |
| 4   | .2.                                       | RELAÇÃO DE ALERTAS (MUNICÍPIO DE RIO DAS OSTRAS) | .12 |  |
| 5.  | 5. CRIANDO UM LINK PARA A NFS-E EMITIDA13 |                                                  |     |  |
| 6.  | 6. MAIS INFORMAÇÕES14                     |                                                  |     |  |

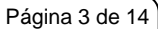

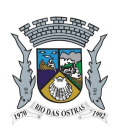

### Manual de Envio de RPS em Lote - Formato XML

### 1. Introdução

Visando facilitar a substituição do **Recibo Provisório de Serviços - RPS** por **NFS-e (conversão em lote)**, o Sistema de Notas Fiscais de Serviço Eletrônicas®, permite que sejam transferidas informações dos contribuintes para a Prefeitura em arquivos no formato XML.

### 1.1. Manual com o layout do Modelo Nacional

Os arquivos enviados para o Sistema de Notas Fiscais de Serviço Eletrônicas® devem atender ao layout do Modelo Nacional de NFS-e definido pela ABRASF, detalhado no seguinte manual:

https://spe.riodasostras.rj.gov.br/nfse/files/manuais/nfse\_abrasf.pdf.

### 1.2. Exemplo

Acesse o link a seguir para obter um arquivo de exemplo:

https://spe.riodasostras.rj.gov.br/nfse/files/manuais/rps.xml

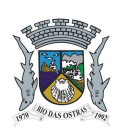

Manual de Envio de RPS em Lote - Formato XML

### 2. Enviando um arquivo XML

Para enviar um arquivo de RPS no formato XML, acesse o Sistema, clique em **Envio de Arquivo** no menu e selecione o item **Arquivo XML Modelo Nacional**.

| SPE                                                                   | • | Emissão de NFS-e por Lote (Envio de Arquivo de RPS)                                                                                                    |
|-----------------------------------------------------------------------|---|----------------------------------------------------------------------------------------------------|
| NFS-e                                                                 | 포 | Esta página permite ao prestador de serviço enviar, validar e processar um arquivo contendo os RPS emitidos em determinado período. Após o envio, o<br>arquivo é validado e será apresentado um relatório. Se a validação for bem sucedida, o prestador poderá processar o arquivo, substituíndo automaticamente os |
| Início                                                                |   | RPS enviados por NFS-e.                                                                                                    |
| Mensagens da Empresa                                                  |   | O envio e a validação do arquivo podem ser feitos por qualquer prestador de serviços. Entretanto, apenas os prestadores de serviços autorizados a emitir                                                                                                    |
| Perfil da Empresa                                                     | ► | NFS-e poderão processar o arquivo.                                                                                                    |
| Consultas                                                             | • | CLIQUE AQUI para visualizar o arquivo contendo o layout e as instruções detalhadas para o envio de RPS em Lote.                                                                                                    |
| Emissão de NFS-e                                                      |   | CLIQUE AQUI para visualizar os lotes já enviados.                                                                                                    |
| Declaração de NFS                                                     |   |                                                                                                    |
| Guias de Recolhimento                                                 |   | Arquivo IXI     Arquivo XML Modelo Nacional                                                                                                    |
| Substituição de NFS-e                                                 |   | Informações Gerais                                                                                                    |
| Carta de Correção de NFS-e                                            |   | Prestador de Servicos Versão Atual Versão Mínima Manual                                                                                                    |
| Indicação de Imóveis                                                  |   |                                                                                                    |
| Envio de Arquivo                                                      |   |                                                                                                    |
| Ajuda                                                                 | ► | Arquivo a ser enviado                                                                                                    |
| Encerrar                                                              |   | Browse_                                                                                                    |
| ISS                                                                   | • | Processar automaticamente arquivos validados com sucesso (saiba mais)                                                                                                    |
| IPTU                                                                  | • | ENVIAR                                                                                                    |
| » LISTA DE PRESTADORES<br>Lista de<br>Prestadores<br>que emitem NFS-e |   |                                                                                                    |

Escolha as opções desejadas, clique em Browse... para selecionar o arquivo e clique em Enviar.

#### Arquivo TXT Arquivo XML Modelo Nacional

| Prestador de Serviços                       |        |
|---------------------------------------------|--------|
| Prestador de Serviços                       | Manual |
|                                             |        |
| Arquivo a Ser Enviado                       |        |
| Validar esquema 🕼 Validar Dados 📄 Processar |        |
| Browse_                                     |        |
| F                                           | NVIAR  |

#### Observações:

- A opção Validar Esquema verifica apenas se o XML está no padrão do Modelo Nacional;
- A opção Validar Dados verifica todos os dados dos RPS enviados e mostra na tela seguinte uma lista com o resumo das NFS-e que serão geradas e/ou uma lista com todos os erros e alertas encontrados.
- A opção Processar grava as NFS-e diretamente caso o Esquema e os Dados estejam corretos, sem mostrar a tela de resumo e confirmação.

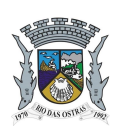

Res

### NOTA FISCAL DE SERVIÇO ELETRÔNICA (NFS-e)

### Manual de Envio de RPS em Lote - Formato XML

Verifique os dados mostrados no resumo, caso não apresente nenhum erro, clique em Confirmar e Gravar para

terminar o processo.

#### Emissão de NFS-e por Lote (Envio de Arquivo de RPS)

Esta página permite ao prestador de serviço enviar, validar e processar um arquivo XML no formado do modelo nacional contendo os RPS emitidos em determinado período. Após o envio, o arquivo é validado e será apresentado um relatório. Se a validação for bem sucedida, o prestador poderá processar o arquivo, substituindo automaticamente os RPS enviados por NFS-e.

O envio e a validação do arquivo podem ser feitos por qualquer prestador de serviços. Entretanto, apenas os prestadores de serviços autorizados a emitir NFS-e poderão processar o arquivo.

CLIQUE AQUI para visualizar o arquivo contendo o layout e as instruções detalhadas para o envio de RPS em Lote no formato XML.

CLIQUE AQUI para visualizar os lotes já enviados.

Arquivo TXT 
Arquivo XML Modelo Nacional

V Nenhum erro de esquema foi encontrado no arquivo enviado.

| Dados do Arquivo                              |                                                     |            |          |            |  |
|-----------------------------------------------|-----------------------------------------------------|------------|----------|------------|--|
| Prestador de Serviços                         |                                                     |            |          |            |  |
| BRIDE CREATER BRIDE OF                        |                                                     |            |          |            |  |
| Data do Envio                                 |                                                     |            |          |            |  |
| 24/01/2013 10:06:07 - Tempo de Procesa        | 24/01/2013 10:06:07 - Tempo de Processamento: 16 ms |            |          |            |  |
| Status do Arquivo Identificação do Lote       |                                                     |            |          |            |  |
| Verificação do Arquivo concluída com sucesso. |                                                     |            |          | 0000204786 |  |
| Resumo do Arquivo                             |                                                     |            |          |            |  |
|                                               | Enviado                                             | Verificado | Alertas  | Erros      |  |
| Qtd. Notas Fiscais                            | 1                                                   | 1          | 0        | 0          |  |
| Valor de Serviços                             | R\$ 116,79                                          | R\$ 116,79 | R\$ 0,00 | R\$ 0,00   |  |
| Valor de Deduções                             | R\$ 0,00                                            | R\$ 0,00   | R\$ 0,00 | R\$ 0,00   |  |

EXPORTAR RESUMO **CONFIRMAR E GRAVAR** 

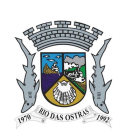

# Manual de Envio de RPS em Lote - Formato XML

Após a gravação do arquivo é possivel consultar as NFS-e geradas através do botão Consultar NFS-e:

| Dados do Arquivo                           |               |            |                    |                            |
|--------------------------------------------|---------------|------------|--------------------|----------------------------|
| Prestador de Serviços                      |               |            |                    |                            |
| BOOM CONTRACTOR                            |               |            |                    |                            |
| Data do Envio                              |               |            |                    |                            |
| 24/01/2013 10:06:07 - Tempo de Processa    | mento: 686 ms |            |                    |                            |
| Status do Arquivo Identificação do Lote    |               |            |                    |                            |
| Arquivo Processado Com Sucesso! 0000204786 |               |            |                    |                            |
| Resumo do Arquivo                          |               |            |                    |                            |
|                                            | Enviado       | Processado | Alertas            | Erros                      |
| Qtd. Notas Fiscais                         | 1             | 1          | 0                  | 0                          |
| Valor de Serviços                          | R\$ 116,79    | R\$ 116,79 | R\$ 0,00           | R\$ 0,00                   |
| Valor de Deduções                          | R\$ 0,00      | R\$ 0,00   | R\$ 0,00           | R\$ 0,00                   |
|                                            |               | VOLTAR     | ORTAR RESUMO CONSU | JLTAR NFS-E RECEBER ARQUIV |

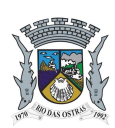

### Manual de Envio de RPS em Lote - Formato XML

### 3. Layout do Arquivo

```
O formato XML utiliza o tipo EnviarLoteRpsEnvio, conforme os esquemas descritos no Modelo Nacional de NFS-
e definido pela ABRASF (<u>https://spe.riodasostras.rj.gov.br/nfse/files/manuais/nfse_abrasf.pdf</u>):
```

```
<EnviarLoteRpsEnvio xmlns="http://www.abrasf.org.br/ABRASF/arquivos/nfse.xsd">
   <LoteRps Id="idArquivo">
       <NumeroLote>...</NumeroLote>
       <Cnpj>...</Cnpj>
       <InscricaoMunicipal>...</InscricaoMunicipal>
       <QuantidadeRps>...</QuantidadeRps>
       <ListaRps>
           <Rps>
               . . .
           </Rps>
           <Rps>
               . . .
           </Rps>
       </ListaRps>
   </LoteRps>
</EnviarLoteRpsEnvio>
```

#### Observações:

- O <NumeroLote> deve ser um número único, arquivos com números repetidos não poderão ser processados.
- A quantidade de itens <Rps>...</Rps>, deverá ser a mesma listada na tag <QuantidadeRps>
- A assinatura digital dos RPS e/ou do lote são opcionais (não obrigatório).
- Cada um dos RPS a serem convertidos devem atender ao seguinte modelo:

```
<Rps>
<InfRps Id="idRPS">
<IdentificacaoRps>
<Numero>...</Numero>
<Serie>...</Serie>
<Tipo>...</Tipo>
</IdentificacaoRps>
<DataEmissao>...</DataEmissao>
<NaturezaOperacao>...</NaturezaOperacao>
<OptanteSimplesNacional>...</OptanteSimplesNacional>
<IncentivadorCultural>...</IncentivadorCultural>
<Status>...</Status>
<Servico>
<Valores>
```

#### Página 8 de 14

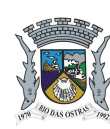

### NOTA FISCAL DE SERVIÇO ELETRÔNICA (NFS-e)

### Manual de Envio de RPS em Lote - Formato XML

```
<ValorServicos>...</ValorServicos>
              <ValorDeducoes>...</ValorDeducoes>
              <ValorPis>...</ValorPis>
              <ValorCofins>...</ValorCofins>
              <ValorInss>...</ValorInss>
              <ValorIr>...</ValorIr>
              <ValorCsll>...</ValorCsll>
              <IssRetido>...</IssRetido>
              <ValorIss>...</ValorIss>
              <OutrasRetencoes>...</OutrasRetencoes>
              <Aliquota>...</Aliquota>
              <DescontoIncondicionado>...</DescontoIncondicionado>
              <DescontoCondicionado>.../DescontoCondicionado>
           </Valores>
           <ItemListaServico>...</ItemListaServico>
           <CodigoTributacaoMunicipio>...</CodigoTributacaoMunicipio>
           <Discriminacao>...</Discriminacao>
           <CodigoMunicipio>...</CodigoMunicipio>
       </Servico>
       <Prestador>
           <Cnpj>...</Cnpj>
           <InscricaoMunicipal>...</InscricaoMunicipal>
       </Prestador>
       <Tomador>
           <IdentificacaoTomador>
              <CpfCnpj>
                  <Cnpj>...</Cnpj>
              </CpfCnpj>
           </IdentificacaoTomador>
           <RazaoSocial>...</RazaoSocial>
           <Endereco>
              <Endereco>...</Endereco>
              <Numero>...</Numero>
              <Complemento>...</Complemento>
              <Bairro>...</Bairro>
              <CodigoMunicipio>...</CodigoMunicipio>
              <Uf>...</Uf>
              <Cep>...</Cep>
           </Endereco>
           <Contato>
              <Email>...</Email>
           </Contato>
       </Tomador>
   </InfRps>
</Rps>
```

Revisado em 07/11/2017

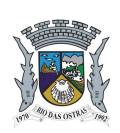

### Manual de Envio de RPS em Lote - Formato XML

### 4. Erros e Alertas

As tabelas a seguir, relacionam os erros, alertas e procedimentos específicos do município de Rio das Ostras na substituição do Recibo Provisório de Serviços - RPS por NFS-e através de arquivo XML. Consulte o manual da abrasf para obter os demais códigos de erros e alertas utilizados:

https://spe.riodasostras.rj.gov.br/nfse/files/manuais/nfse\_abrasf.pdf

### 4.1. Relação de Erros (Município de Rio das Ostras)

| CÓD. | MENSAGEM                                                                                                    | SOLUÇÃO                                                         |
|------|----------------------------------------------------------------------------------------------------|-----------------------------------------------------------------|
|      | CPF/CNPJ do Tomador de Serviços                                                                                     | Os dígitos verificadores do CPF/CNPJ informado (dois últimos    |
| 902  | inválido (dígitos verificadores não                                                                                 | algarismos) não conferem. Acerte o CPF/CNPJ do tomador e        |
|      | conferem)                                                                                                    | reenvie o arquivo                                               |
| 906  | Codigo do Serviço <codigo enviado=""> da</codigo>                                                                   | Consulte a legislação vigente para saber o codigo do Serviço    |
|      | Cédigo do Serviço <cédigo da<="" enviados="" td=""><td>Que deverá ser informado neste campo</td></cédigo>           | Que deverá ser informado neste campo                            |
| 008  | NES-e não permite dedução na base de                                                                                | informado permite dedução da base de cálculo                    |
| 000  | cálculo                                                                                                    |                                                                 |
|      | Código do Serviço <código enviado=""> da</código>                                                                   | Consulte a legislação vigente para saber se o código do Serviço |
| 909  | NFS-e não permite tributação fora do                                                                                | informado permite a tributação fora do município                |
|      | município                                                                                                    |                                                                 |
| 910  | Código do Serviço <código enviado=""></código>                                                                      | Informe o código do Serviço relativo ao RPS informado           |
|      | nao Informado                                                                                                    | Dreanchar ao compos de refereños fodereis com porce             |
| 916  | Retenções de Tributos Federais so                                                                                   | Preencher os campos de retenções rederais com zeros.            |
| 310  | pessoa iurídica (CNPJ).                                                                                             |                                                                 |
| 047  | Campo Endereço não preenchido                                                                                       | O preenchimento do endereço (logradouro) é obrigatório para     |
| 917  | (obrigatório para tomador com CNPJ)                                                                                 | tomadores Pessoas Jurídicas (com CNPJ).                         |
| 918  | Campo Cidade/UF não preenchido                                                                                      | O preenchimento da Cidade e da UF do endereço do tomador é      |
| 310  | (obrigatório para tomador com CNPJ)                                                                                 | obrigatório para tomadores Pessoas Jurídicas (com CNPJ).        |
| 0.40 | Inscrição Municipal do Tomador de                                                                                   | Preencher o campo com a inscrição correta (ou preencher o       |
| 919  | Serviços nao cadastrada na base de                                                                                  | campo com zeros)                                                |
|      | Qualos de Preienura.                                                                                                | Altere o valor da alíqueta conforme especificado                |
|      | código do Servico prestada ( <código do<="" td=""><td>Altere o valor da anquota comorme especificado.</td></código> | Altere o valor da anquota comorme especificado.                 |
| 927  | Serviço >) deve ser igual a ( <valor da<="" td=""><td></td></valor>                                                 |                                                                 |
|      | alíquota do Serviço >).                                                                                             |                                                                 |
|      | O valor da alíquota informada para o o                                                                              | Altere o valor da alíquota conforme especificado.               |
|      | código do Serviço prestada ( <código do<="" td=""><td></td></código>                                                |                                                                 |
| 928  | Serviço >) deve ser superior (ou igual) a                                                                           |                                                                 |
|      | <valor aliquota="" da="" do="" minima="" serviço=""></valor>                                                        |                                                                 |
|      | máxima do Servico >                                                                                                 |                                                                 |
|      | Retenção de ISS não permitida, pois o                                                                               | Alterar o campo "ISS Retido" para: 2 (Nota Fiscal sem ISS       |
| 929  | tomador de serviços informado é o                                                                                   | Retido).                                                        |
|      | próprio prestador.                                                                                                  | ,<br>                                                           |
| 930  | Esta NFS-e deverá ter o ISS Retido pelo                                                                             | Selecione ISS Retido = 1 (SIM).                                 |
|      | Tomador dos Serviços.                                                                                               |                                                                 |
| 931  | Esta NFS-e nao deverá ter o ISS Retido                                                                              | Selecione ISS Retido = 2 (NAO).                                 |
|      | Diversas: Erro informando o motivo do                                                                               | A NES-a não poderá ser substituída devido ao metivo             |
| 941  | não permissão de substituição de uma                                                                                | especificado na mensagem                                        |
| 541  | NFS-e.                                                                                                    |                                                                 |
| J    |                                                                                                    |                                                                 |

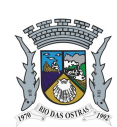

# Manual de Envio de RPS em Lote - Formato XML

| 942Código do Serviço da NFS-e não é um<br>serviço emitente de NFS-e.Verifique se o código de serviço foi digitado correta943Código do Serviço da NFS-e não<br>permite desconto condicionado.Altere o código de serviço ou preencha o desconto<br>com 0 (zero).944Código do Serviço da NFS-e não<br>permite desconto incondicionadoAltere o código de serviço ou preencha o desconto<br>incondicionado com 0 (zero).944Código do Serviço da NFS-e não<br>permite desconto incondicionadoAltere o código de serviço ou preencha o desconto<br>incondicionado com 0 (zero).945Código do Serviço da NFS-e não aceita<br>informações de construção civil.Altere o código de serviço ou não preencha as info<br>construção civil.946Código do Serviço da NFS-e não aceita<br>informações de intermediário de serviçoAltere o código de serviço ou não preencha as info<br>construção civil.947Notas emitidas por optantes do MEI nãoPreencha a opção de retenção com o valor 2 (não) | amente,<br>o condicionado<br>o<br>ormações de |
|----------------------------------------------------------------------------------------------------|-----------------------------------------------|
| 942serviço emitente de NFS-e.943Código do Serviço da NFS-e não<br>permite desconto condicionado.Altere o código de serviço ou preencha o desconto<br>com 0 (zero).944Código do Serviço da NFS-e não<br>permite desconto incondicionadoAltere o código de serviço ou preencha o desconto<br>incondicionado com 0 (zero).944Código do Serviço da NFS-e não<br>permite desconto incondicionadoAltere o código de serviço ou preencha o desconto<br>incondicionado com 0 (zero).945Código do Serviço da NFS-e não aceita<br>informações de construção civil.Altere o código de serviço ou não preencha as info<br>construção civil.946Código do Serviço da NFS-e não aceita<br>informações de intermediário de serviçoAltere o código de serviço ou não preencha as info<br>                                                                                                    | o condicionado<br>o<br>ormações de            |
| 943Código do Serviço da NFS-e não<br>permite desconto condicionado.Altere o código de serviço ou preencha o desconto<br>com 0 (zero).944Código do Serviço da NFS-e não<br>permite desconto incondicionadoAltere o código de serviço ou preencha o desconto<br>incondicionado com 0 (zero).944Código do Serviço da NFS-e não<br>permite desconto incondicionadoAltere o código de serviço ou preencha o desconto<br>incondicionado com 0 (zero).945Código do Serviço da NFS-e não aceita<br>                                                                                                    | o condicionado<br>o<br>prmações de            |
| 943permite desconto condicionado.com 0 (zero).944Código do Serviço da NFS-e não<br>permite desconto incondicionadoAltere o código de serviço ou preencha o desconto<br>incondicionado com 0 (zero).945Código do Serviço da NFS-e não aceita<br>informações de construção civil.Altere o código de serviço ou não preencha as info<br>construção civil.946Código do Serviço da NFS-e não aceita<br>informações de construção civil.Altere o código de serviço ou não preencha as info<br>construção civil.946Notas emitidas por optantes do MEI nãoPreencha a opção de retenção com o valor 2 (não)                                                                                                    | o<br>prmações de                              |
| 944Código do Serviço da NFS-e não<br>permite desconto incondicionadoAltere o código de serviço ou preencha o desconto<br>incondicionado com 0 (zero).945Código do Serviço da NFS-e não aceita<br>informações de construção civil.Altere o código de serviço ou não preencha as info<br>                                                                                                    | o<br>ormações de                              |
| 945permite desconto incondicionadoincondicionado com 0 (zero).945Código do Serviço da NFS-e não aceita<br>informações de construção civil.Altere o código de serviço ou não preencha as info<br>construção civil.946Código do Serviço da NFS-e não aceita<br>informações de intermediário de serviçoAltere o código de serviço ou não preencha as info<br>                                                                                                    | ormações de                                   |
| 945Código do Serviço da NFS-e não aceita<br>informações de construção civil.Altere o código de serviço ou não preencha as info<br>construção civil.946Código do Serviço da NFS-e não aceita<br>informações de intermediário de serviçoAltere o código de serviço ou não preencha as info<br>construção civil.946Notas emitidas por optantes do MEI nãoPreencha a opção de retenção com o valor 2 (não)                                                                                                    | ormações de                                   |
| 946       Informações de construção civil.       construção civil.         946       Código do Serviço da NFS-e não aceita<br>informações de intermediário de serviço       Altere o código de serviço ou não preencha as info<br>intermediário de serviço.         047       Notas emitidas por optantes do MEI não       Preencha a opção de retenção com o valor 2 (não)                                                                                                    |                                               |
| 946       Codigo do Serviço da NFS-e nao aceita<br>informações de intermediário de serviço<br>Notas emitidas por optantes do MEI não       Altere o codigo de serviço ou nao preencha as info<br>intermediário de serviço.                                                                                                    | ~ .                                           |
| <ul> <li>Informações de intermediario de serviço intermediario de serviço.</li> <li>Notas emitidas por optantes do MEI não Preencha a opção de retenção com o valor 2 (não)</li> </ul>                                                                                                    | ormações de                                   |
| I notas emitidas por optantes do MEL não I Preencha a opção de retenção com o valor 2 (não)                                                                                                    | <u>۸</u>                                      |
| 947 podom sofror rotopoão                                                                                                    | ).                                            |
| Notas emitidas por prestadores que Preencha a opcão de retenção com o valor 2 (não)                                                                                                    | )                                             |
| 948 recolhem ISS Fixo não podem sofrer                                                                                                    | ).                                            |
| retenção.                                                                                                    |                                               |
| Notas emitidas para autônomos, não Preencha a opcão de retenção com o valor 2 (não)                                                                                                    | ).                                            |
| 949 podem ser retidas.                                                                                                    | ,                                             |
| ORPS X já foi substituído pela NFS-e Y. O RPS não pode ser convertido mais de uma vez.                                                                                                    | Remova este                                   |
| RPS do arquivo XML.                                                                                                    |                                               |
| O valor da soma das deduções e Verifique o valor das deduções e descontos.                                                                                                    |                                               |
| 951 descontos deverá ser inferior ao valor                                                                                                    |                                               |
| dos serviços.                                                                                                    |                                               |
| A alíquota informada na NFS-e é Corrija a alíquota da NFS-e ou atualize a alíquota d                                                                                                    | do Perfil.                                    |
| 955 diferente da cadastrada no Perfil da                                                                                                    |                                               |
| Empresa. Corrija a aliquota da NFS-e ou                                                                                                    |                                               |
| Alualize a aliquola do Perril.                                                                                                    | como Pogimo                                   |
| tributação "Microempresário Individual" Especial                                                                                                    | como rregime                                  |
| 958 (MEI) não deve emitir NFS-e com                                                                                                    |                                               |
| tributação "Fora do Município                                                                                                    |                                               |
| Diversas: Erro informando o motivo da Esta NFS-e não poderá ser cancelada devido ao n                                                                                                    | notivo                                        |
| 959 não permissão de cancelamento de uma especificado.                                                                                                    |                                               |
| NFS-e.                                                                                                    |                                               |
| Contribuintes com regime especial de Altere a Opção pelo Simples Nacional ou Não utiliz                                                                                                    | ze o MEI como                                 |
| 960 tributação "Microempresário Individual" Regime Especial.                                                                                                    |                                               |
| (MEI) devem ser optantes do Simples                                                                                                    |                                               |
|                                                                                                    |                                               |
| A opção de regime especial de Contribuintes com regime especial de tributação "S                                                                                                    | Sociedade de                                  |
| 961 lincompatível com a indicação de opção com "2" (Não-Optante pelo Simples Nacional)"                                                                                                    | -elo Simples                                  |
| nelo Simples Nacional                                                                                                    |                                               |
| Não é permitido a emissão de notas com Altere a opcão do Regime Especial.                                                                                                    |                                               |
| 962 Regime Especial de Estimativa.                                                                                                    |                                               |
| Não é permitido a emissão de notas com Altere a opção do Regime Especial.                                                                                                    |                                               |
| 903 Regime Especial de Cooperativa.                                                                                                    |                                               |
| A data da nova competência não deve Altere a data da competência.                                                                                                    |                                               |
| 964 ser inferior à competência de criação da                                                                                                    |                                               |
|                                                                                                    |                                               |
| 965 A NES-e informada não consta como A NES-e devera ser retida.                                                                                                    |                                               |
| A NES o informada consta na quia XXX A NES o informada iá foi incluida na quia XXX o nã                                                                                                    | ão podo cor                                   |
| 966 A the sterior and solid a factoria da guia AAA A the sterior monthada ja for incluida na guia AAA e fia                                                                                                    | au puue sei                                   |
| O status atual desta nota não permite A NFS-e não pode ser alterada.                                                                                                    |                                               |
| 967 alteração                                                                                                    |                                               |
| A NFS-e informada não está apta para a A competência da NFS-e não pode ser alterada.                                                                                                    |                                               |
| troca de competência                                                                                                    |                                               |

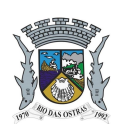

# Manual de Envio de RPS em Lote - Formato XML

| CÓD. | MENSAGEM                                                                                                    | SOLUÇÃO                                                                                       |
|------|----------------------------------------------------------------------------------------------------|-----------------------------------------------------------------------------------------------|
| 969  | A data para nova competência não deve                                                                             | Utilize uma competência válida.                                                               |
| 970  | O CPF/CNPJ do usuário autorizado a<br>enviar a mensagem XML não confere<br>com o CPF/CNPJ usado na<br>comunicação | Somente CPF/CNPJ autorizados poderão enviar arquivos XML.                                     |
| 971  | Tamanho da mensagem XML<br>ultrapassou o limite máximo permitido de<br>Kbytes.                                    | Divida a quantidade de NFS-e em dois ou mais arquivos para diminuir o tamanho do XML.         |
| 972  | Mensagem XML de Pedido do serviço<br>sem conteúdo.                                                                | Verifique o conteúdo do arquivo XML.                                                          |
| 973  | Rejeição: Certificado Inválido.                                                                                   | Utilize um certificado válido.                                                                |
| 974  | O lote informado não pertence a este prestador.                                                                   | Informe o lote correto.                                                                       |
| 975  | Esse lote não possui informações de retorno.                                                                      | Verifique o lote enviado.                                                                     |
| 976  | O lote informado não possui nenhuma<br>NFS-e.                                                                     | Verifique o número do lote.                                                                   |
| 977  | Já existe uma solicitação de<br>cancelamento para essa NFS-e.                                                     | Uma NFS-e só pode uma solicitação de cancelamento. Aguarde<br>a aprovação/rejeição do fiscal. |
| 979  | O número do lote do contribuinte<br>informado, já existe.                                                         | Utilize outro número para o lote.                                                             |
| 980  | Erro ao processar lote do webservice.                                                                             | Re-envie o lote para que ele seja processado novamente.                                       |
| 981  | Inscrição do Prestador especificada no<br>arquivo não confere com o Prestador<br>selecionado.                     | Preencha a inscrição do prestador corretamente.                                               |
| 982  | Item da lista de serviço informado é<br>incompatível com o código de tributação<br>no município.                  | Preencha o item da lista de serviço corretamente.                                             |
| 988  | Contribuinte não autorizado a emitir nota isenta.                                                                 | Altere o Tipo de Tributação de Serviços.                                                      |
| 989  | Contribuinte não autorizado a emitir nota imune.                                                                  | Altere o Tipo de Tributação de Serviços.                                                      |
| 990  | Contribuinte não autorizado a emitir nota com suspensão judicial.                                                 | Altere o Tipo de Tributação de Serviços.                                                      |
| 991  | Contribuinte não autorizado a emitir nota com suspensão administrativa.                                           | Altere o Tipo de Tributação de Serviços.                                                      |

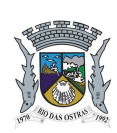

### Manual de Envio de RPS em Lote - Formato XML

# 4.2. Relação de Alertas (Município de Rio das Ostras)

| CÓD. | MENSAGEM                                                                                                    | SOLUÇÃO                                                                                                    |
|------|----------------------------------------------------------------------------------------------------|----------------------------------------------------------------------------------------------------|
| 941  | Diversas: Alerta informando o motivo da<br>solicitação manual de substituição de<br>NFS-e.                   | Esta NFS-e necessita de aprovação de um fiscal para ser substituida/cancelada. Aguarde a resposta do fiscal.                                 |
| 942  | Cidade/UF informada não foi encontrada na base de dados.                                                     | Preencher os campos Cidade/UF com os dados corretos.<br>Em caso de cidades do exterior (fora do país), deixar campos<br>Cidade/UF em branco. |
| 957  | Será ignorada a alíquota informada para<br>NFS-e (sem retenção) emitida por<br>optantes do simples nacional. |                                                                                                    |

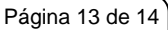

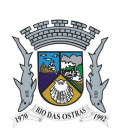

### Manual de Envio de RPS em Lote - Formato XML

### 5. Criando um link para a NFS-e Emitida

O sistema de NFS-e da Prefeitura pode enviar um email padrão automático com o link que permite a visualização da NFS-e emitida para todos os tomadores de serviços.

Os contribuintes que possuem sistema informatizado e que quiserem enviar, **através de seu próprio sistema**, um **email personalizado** para seus clientes com um link de acesso para visualizar/imprimir a NFS-e emitida, podem fazê-lo utilizando a estrutura abaixo:

https://spe.riodasostras.rj.gov.br/nfse/nfse.aspx?ccm=99999999&nf=99999999&cod=XXXXXXX

ccm = Inscricao do Prestador de Servicos (sem formato)

nf = Numero da NFS-e (sem formato).

cod = Código de Verificacao da NFS-e (sem traço)

Este mesmo link pode ser utilizado diretamente no sistema do próprio contribuinte como uma forma rápida de visualização/impressão da NFS-e, sem necessidade de se logar no sistema.

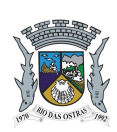

### Manual de Envio de RPS em Lote - Formato XML

### 6. Mais Informações

Para obter mais informações sobre o envio de RPS em Lote, acesse a seção de *Perguntas e Respostas* do site <u>https://spe.riodasostras.rj.gov.br</u> ou envie sua dúvida através Fale Conosco disponível no Sistema NFS-e.

Para obter a versão do arquivo com o Layout do arquivo TXT, acesse o sistema e na página *Manuais*, selecione a opção **'Envio de RPS em Lote'**, ou acesse diretamente o link a seguir:

https://spe.riodasostras.rj.gov.br/nfse/files/manuais/nfse\_layout\_rps\_v3.0.pdf

Para obter a versão mais atualizada deste documento, acesse o sistema e na página *Manuais*, selecione a opção 'Envio de RPS em Lote – Formado XML', ou acesse diretamente o link a seguir:

https://spe.riodasostras.rj.gov.br/nfse/files/manuais/nfse\_layout\_rps\_xml.pdf